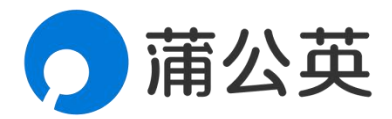

# 蒲公英随身 WiFi X4U 用户使用手册

1.1.3 202203281851

# 声明

Copyright ©2022

上海贝锐信息科技股份有限公司

版权所有,保留所有权利。

未经本公司明确书面许可,任何单位和个人不得擅自摘抄、复制本书 内容的部分或全部,并不得以任何形式传播。

本手册所提到的产品规格和资讯仅供参考,如有内容更新,恕不另行 通知。除非有特殊约定,本手册仅作为使用指导,所作陈述均不构成 任何形式的担保。

| 1 产品简介            | 4  |
|-------------------|----|
| 1.1 功能特性          | 5  |
| 1.2 产品外观          | 6  |
| 1.2.1 产品图示说明      | 6  |
| 1.3.2 产品接口说明      | 6  |
| 2 安装使用            | 7  |
| 3 网页管理            | 8  |
| 3.1 总览            | 9  |
| 3.2 网络设置          |    |
| 3.2.1 APN 设置      |    |
| 3.2.2 WiFi 设置     |    |
| 3.2.3 流量管理        | 12 |
| 3.3 系统设置          |    |
| 3.3.1 局域网设置       |    |
| 3.3.2 修改密码        |    |
| 3.3.3 重启复位        |    |
| 3.4 系统设置          |    |
| 3.4.1 SIM 切换····· |    |
| 3.4.2 UPnP        |    |
| 3.4.3 DMZ         |    |
| 附录 A 规格参数         |    |
| 附录 B 常见问题         |    |

目录

# 1 产品简介

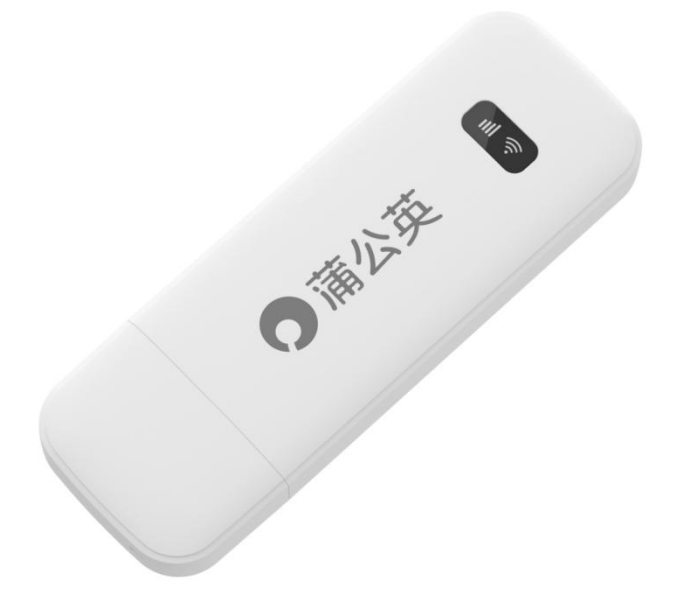

蒲公英 X4U,是一款智能 4G 随身 WiFi 设备。

具备轻便小巧、即插即用、兼容性高等特点。同时,蒲公英 X4U 内置贝锐蒲公 英专属联通 SIM 卡,为用户提供高质量、低资费的优质上网服务。

只需要将蒲公英 X4U 接入电脑、充电宝、电源插头等设备搭载的 USB 接口供电,即可开放 WiFi 网络,极大的降低用网门槛。

蒲公英 X4U 设计轻巧便携,重量仅 38g,最多可为 9 台设备提供网络,在个人移动办公、外出旅行、车载 WiFi、监控部署等诸多场景有着广泛的应用。

# 1.1 功能特性

(1) 无需插卡,接电即用

内置蒲公英专属联通 SIM 卡,接电激活即可联网使用

(2) 全面兼容,多人共享

有 WiFi 功能的设备就能连接使用,可同时连接 9 台设备(包括 USB 终端)

(3)激活即赠免费高速流量

通过贝锐蒲公英小程序激活认证,即可免费获取 10GB 高速流量

- (4) 随充随用,资费低流量足 内置卡套餐每月可用 3000GB,资费低至 0.02 元/GB
- (5)安全可靠,多种蹭网防护

支持调整 WiFi 加密方式,限制连接数,修改密码,隐藏热点等功能

# 1.2 产品外观

### 1.2.1 产品图示说明

蒲公英 X4U 设备接口如下图所示:

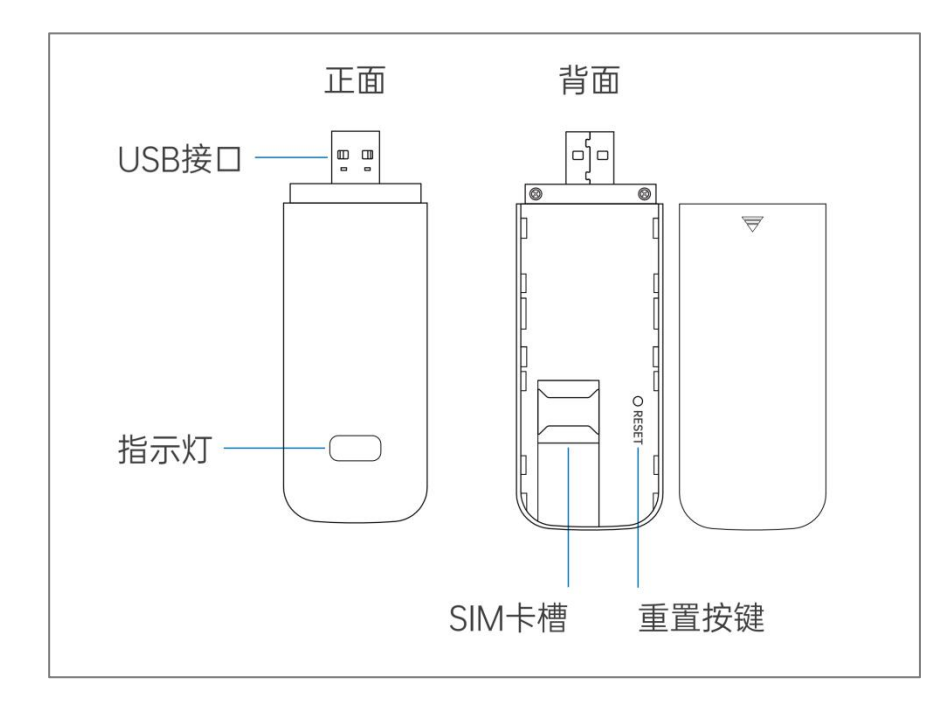

## 1.3.2 产品接口说明

将设备 USB 口插入可用电源,即可自动开机,启动设备

| USB接口 | 供电接口,输入电源规格为5V-1A                                                 |
|-------|-------------------------------------------------------------------|
| SIM卡槽 | 插入实体SIM卡进行拨号联网                                                    |
| 重置按键  | 长按3秒重启设备,长按10秒可恢复出厂设置                                             |
| 指示灯   | 淡蓝色常亮,表示网络连接成功<br>淡黄色常亮,表示当前SIM卡未驻网或资费到期<br>红色常亮,表示设备异常,可尝试重新拔插设备 |

2 安装使用

蒲公英 X4U 安装使用步骤如下图所示:

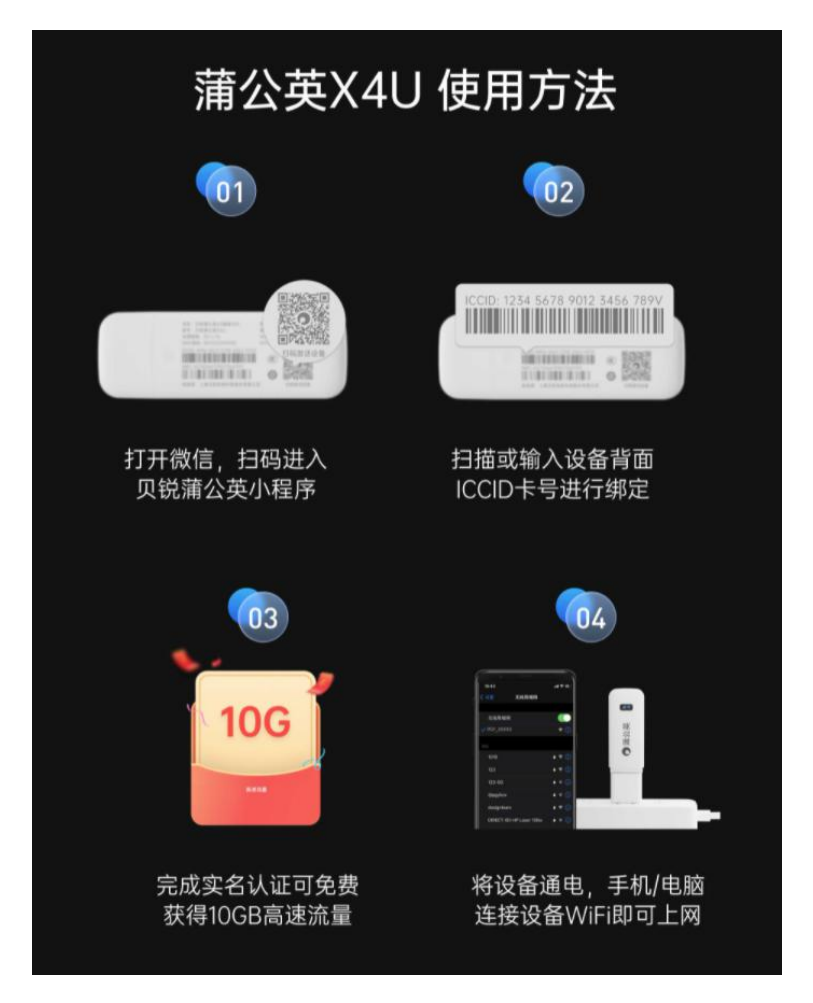

注:

蒲公英 X4U 默认通过内置 SIM 联网,需扫码进入【贝锐蒲公英小程序】激活 小程序具体操作指引可查看官方帮助文档: <u>戳我跳转</u>

# 3 网页管理

蒲公英 X4U 提供了简单易用的 WEB 配置页面,用户设备连接 X4U 的 WiFi 后,可通过 WEB 进行各项功能设置。

打开浏览器,网址栏输入 10.168.1.1 打开管理页面。输入用户名密码即可登录 进入,默认都为 admin

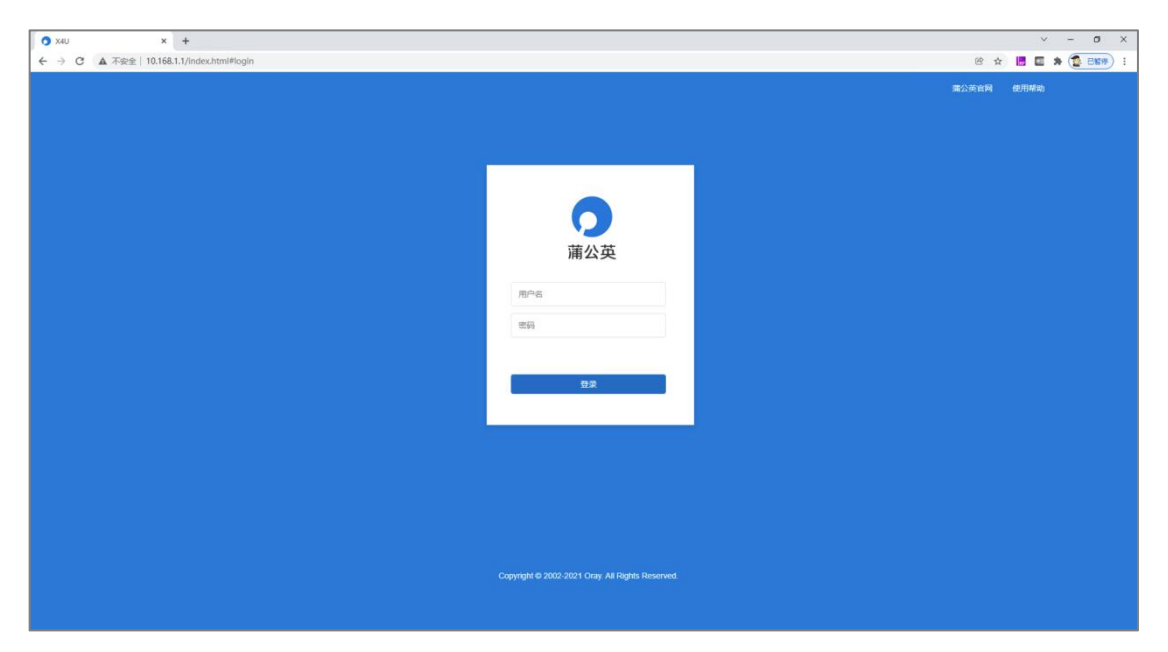

# 3.1 总览

#### (1)WiFi 信息

可查看当前蒲公英 X4U 的 WiFi 名称与 WiFi 密码

#### (2) 本地信息

可查看当前 WiFi 下所连接的终端数,点击可跳转至终端详情页

### (3) 设备信息

可查看当前蒲公英 X4U 的各项参数信息,包括 IMEI、IMSI、ICCID 等

#### (4) 流量管理

可设置当前上网卡的流量套餐,点击【套餐设置】可进行流量预警等功能设置

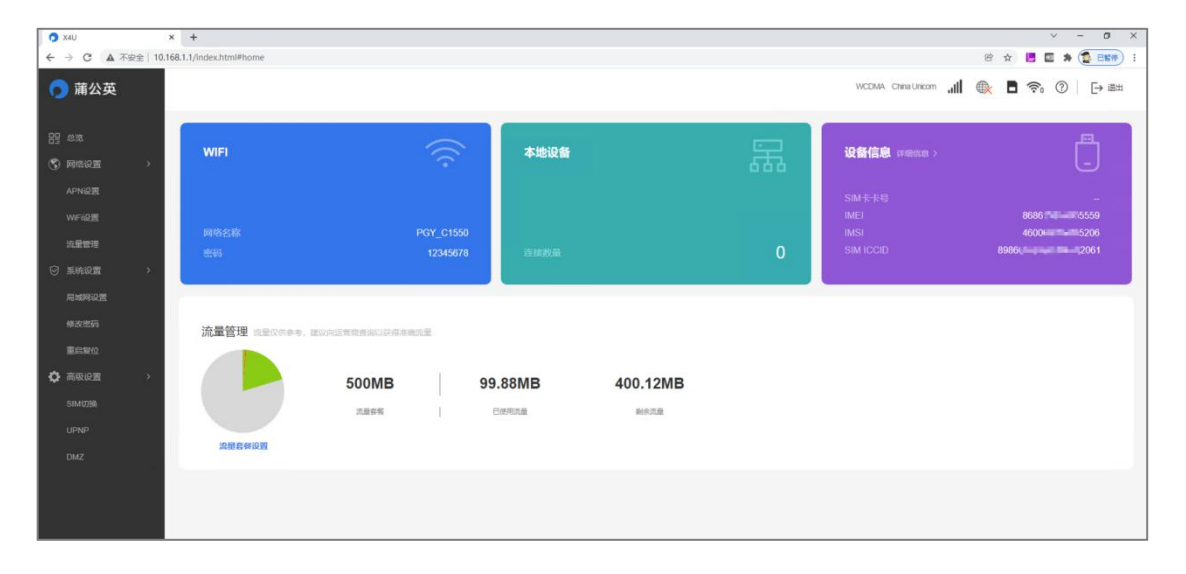

# 3.2 网络设置

### 3.2.1 APN 设置

默认为自动模式,用户可在此处自定义设置 APN 参数

#### (1) PDP 类型

可选 IPv4、IPv6、IPv4&IPv6

#### (2) 配置文件名称

自定义填写所新增配置的名称

#### (3) APN

必填项,填写接入点名称

#### (4)鉴权方式

默认为 NONE,即为无。此选项由宽带提供商 (ISP) 提供 密码验证协议 (PAP):不用加密就可以通过两次握手建立对端的身份 询问握手认证协议 (CHAP):通过三次握手周期性的校验对端的身份

#### (5) 用户名与密码

用于建立连接时,从互联网服务提供商处获取验证,无则不填写

| 当前APN | Internux |   |    |
|-------|----------|---|----|
| 配置文件  | Default  | ~ | 新增 |
| PDP类型 | IPv4     | ~ |    |
| APN   |          |   |    |
| 鉴权方式  | NONE     | ~ |    |
| 用户名   |          |   |    |
| 密码    |          |   |    |
|       | 保存       |   |    |
|       |          |   |    |

### 3.2.2 WiFi 设置

设置 X4U 的无线功能相关参数,分为基础设置、高级设置与无线 MAC 过滤

#### (1) 基础设置

①WLAN:可选择开启或关闭 WiFi 功能,

②网络名称: 自定义填写,还可取消勾选 SSID 广播达到隐藏 WiFi 的效果

③密码: 自定义设置无线 WiFi 密码

④安全模式:默认为 WAP2(AES)-PSK,可选 OPEN 或 WPA-PSK/WPA2-PSK ⑤最大接入数:选择连接到该设备的最大无线终端接入数,实际最大接入数为 8

| 础设置 高级设置 无线MAG | C过滤    |               |   |          |
|----------------|--------|---------------|---|----------|
|                | WiFi开关 |               |   |          |
|                |        |               |   | -        |
|                | 网络名称   | pgy_6f4e      |   | ✓ SSID广播 |
|                | 密码     |               |   |          |
|                | 安全模式   | WPAS(AES)-PSK | ~ |          |
|                | 最大接入数  | 8             | ~ |          |

#### (2) 高级设置

①网络模式:可选 802.11 b/g/n 或仅 802.11 n
 ②频带宽度:可选 20MHz 或 20MHz/40MHz
 ③国家/地区码:选择国家或地区:自定义设置无线 WiFi 密码
 ④无线信道:选择当前 WiFi 的信道数,默认自动,可选 1 至 13

| <b>WiFi设置</b><br><sub>建立你的无线热点</sub> | (, 以供手机或笔i) | 已本等无线设备上网使用 |              |   |  |
|--------------------------------------|-------------|-------------|--------------|---|--|
| 基础设置                                 | 高级设置        | 无线MAC过滤     |              |   |  |
|                                      |             | 网络模式        | 802.11 b/g/n | ~ |  |
|                                      |             | 频带宽度        | 20MHz        | ~ |  |
|                                      |             | 国家/地区       | 中国           | ~ |  |
|                                      |             | 信道          | 自动           |   |  |
|                                      |             |             | 保存           |   |  |

#### (3) 无线 MAC 过滤

MAC 过滤规则在启用后可选黑白名单模式, 输入相应设备的 MAC 地址即可生效①白名单: 仅允许在列表中 MAC 地址相应的设备才能访问网络②黑名单: 禁止在列表中的 MAC 地址相应的设备访问网络

| WiFi设置<br>建立你的无线热, | 点,以供手机或笔 | 记本等无线设备上网 | 使用                            |
|--------------------|----------|-----------|-------------------------------|
| 基础设置               | 高级设置     | 无线MAC过滤   |                               |
|                    |          | 控制开关      | 意用  送貸重主要用于控制其他设备对本路由認无线网络的连接 |
|                    |          | MAC过滤规则   | 无规则 ~                         |
|                    |          |           |                               |
|                    |          |           |                               |
|                    |          |           |                               |
|                    |          |           |                               |
|                    |          |           | 保存                            |

# 3.2.3 流量管理

可设置通过套餐使用流量或使用时间的方式,定义阈值,达标时页面提醒

| <b>ル里 目→土</b><br>⑧可以在该页面创建流量计划、查询已用流量及剩余流量,流量( | 仅供参考,建议向运营商查询以获得准确流量                   |
|------------------------------------------------|----------------------------------------|
|                                                |                                        |
|                                                |                                        |
|                                                |                                        |
|                                                |                                        |
| 流量管理                                           | <ul> <li>● 启用</li> <li>○ 关闭</li> </ul> |
| 套餐形式                                           | <ul> <li>流量</li> <li>○时间</li> </ul>    |
| 已使用流量                                          | 99.88MB 🧷                              |
| 剩余流量                                           | 400.12MB 剩余                            |
| 流量预警                                           | 当达到1%,5MB 时提醒我 🛛 🧷                     |
| 流量套餐                                           | 500MB 流量套餐 💋                           |
|                                                |                                        |

# 3.3 系统设置

### 3.3.1 局域网设置

可自定义 X4U 的管理地址,DHCP 开关与 IP 池、租期等基本网络参数

| * IP地址     | 192.168.8.1   |                 |
|------------|---------------|-----------------|
| * 子网掩码     | 255.255.255.0 |                 |
| DHCP服务     |               |                 |
| * DHCP IP池 | 192.168.8.100 | - 192.168.8.200 |
| DHCP租期     | 24            | ~ 小时            |

# 3.3.2 修改密码

设置修改蒲公英 X4U 的登录密码

| 修改密码<br>当你登录路由器时,需要输入此密码(不同于你的无线网 | 络密码)    |  |
|-----------------------------------|---------|--|
| * 当前密码                            | 请输入原密码  |  |
| * 新密码                             | 请输入新密码  |  |
| * 确认新密码                           | 请再输入新密码 |  |
|                                   | 保存      |  |
|                                   |         |  |

# 3.3.3 重启复位

将 X4U 重新启动或恢复还原出厂设置

| 重启复位 |                    |  |
|------|--------------------|--|
|      |                    |  |
|      | 当重启或复位路由器后,你需要重新登陆 |  |
|      | 重启设备恢复出厂设置         |  |
|      |                    |  |

# 3.4 系统设置

### 3.4.1 SIM 切换

路由器默认通过内置 SIM 卡进行联网,可在此处手动切换为外置 SIM 联网使用

| SIM切换<br>路由器默认通过内置SIM卡进行联网,可在此处手动切换为<br> | 5外置SIM联网使用 |       |  |
|------------------------------------------|------------|-------|--|
| eSIM/SIM设置                               | ⊖ eSIM     | O SIM |  |
|                                          | 保存         |       |  |

### 3.4.2 UPnP

该协议的目标是使家庭网络(数据共享、通信和娱乐)和公司网络中的各种设备 能够相互无缝连接,并简化相关网络的实现

| UPnP<br>通田即插即田((IPnP) 是网络协议集、它分许由脑、网关笔设 | 各在网络上更方便地进行 | 互相搜索 并为数据共享 | 诵信建立功能性的网络服务 |
|-----------------------------------------|-------------|-------------|--------------|
|                                         |             |             |              |
|                                         |             |             |              |
| UPnP设置                                  | ● 启用        | ○关闭         |              |
|                                         | 保存          |             |              |
|                                         |             |             |              |

### 3.4.3 DMZ

将设备的所有服务端口开放到外网。DMZ 相当于映射所有的端口,并且直接把

| DMZ     |           |  |
|---------|-----------|--|
| DMZ     | ● 启用 ○ 关闭 |  |
| IL YRYT | 保存        |  |

# 附录 A 规格参数

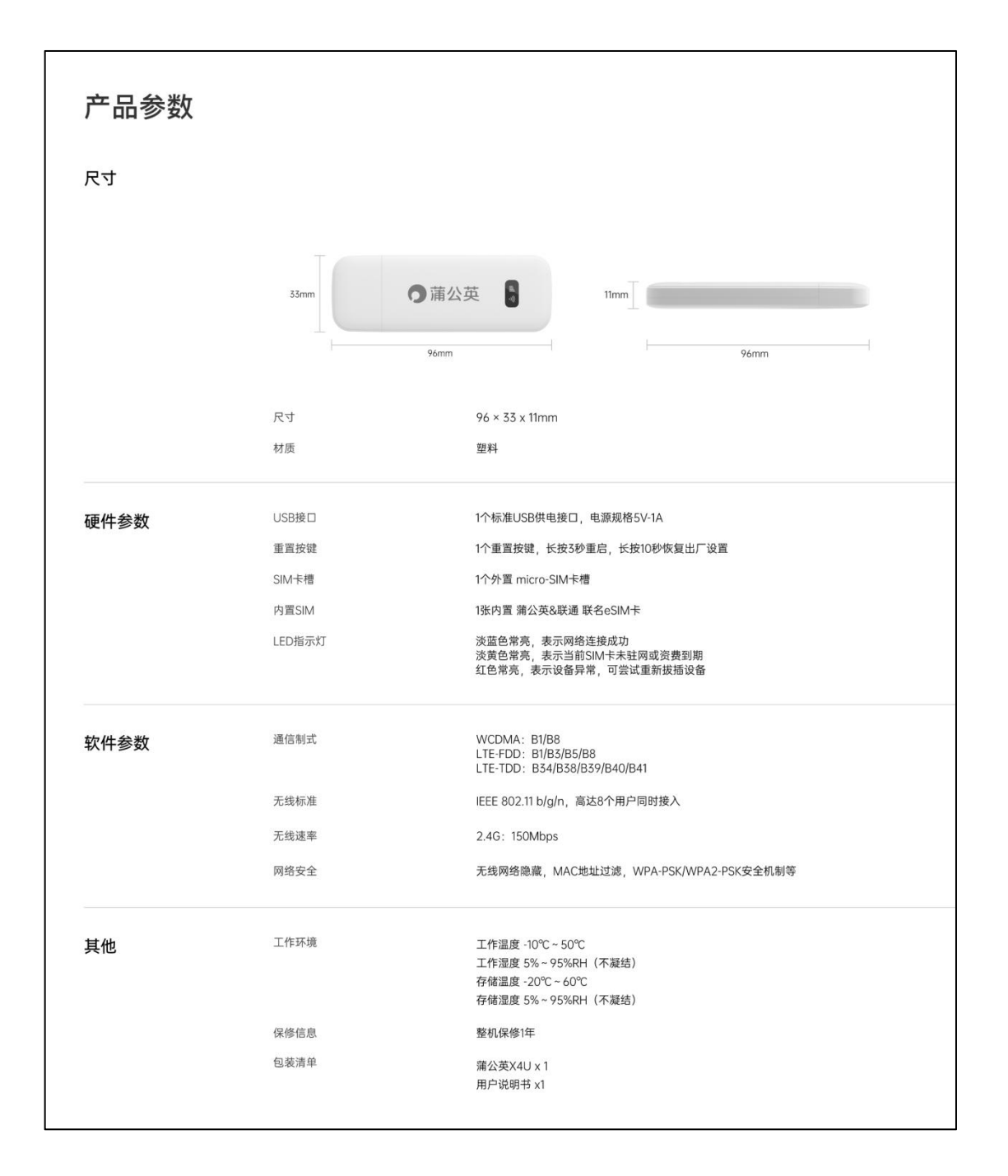

# 附录 B 常见问题

#### 问题 1: 蒲公英 X4U 默认的管理 IP 地址是多少?

蒲公英 X4U 默认的局域网 IP 地址是 10.168.1.1,注意是以 10.168 为开头,而 不是大家所熟知的以 192.168 为开头,子网掩码是 255.255.255.0

#### 问题 2: 蒲公英 X4U 管理用户名与密码是什么?

默认登录用户名与登录密码都为 admin

#### 问题 3: 蒲公英 X4U 默认 WiFi 名与密码是什么?

默认 WiFi 名称为 PGY\_xxxxx(其中 xxxxx 表示设备 MAC 地址后五位) 默认 WiFi 密码为 12345678(为了您的安全建议登录管理页面修改默认密码)

#### 问题 4: 如何激活使用蒲公英 X4U 内置 SIM 卡?

微信搜索"贝锐蒲公英小程序",登录小程序后选择"添加 SIM 卡" 可选择扫一扫功能,扫描产品背面镭雕的 ICCID 条形码 或手动输入 ICCID 号,首次激活并完成实名认证即可免费获得 10G 流量 这时再将蒲公英 X4U 通电,等待设备指示灯为淡蓝色常亮即可正常联网

若使用过程中遇到问题,可以通过提交工单或拨打我们的售后热线咨询